## KF8F3132——Usart 模块

引言

本应用笔记提供了 KF8F3132—Usart 模块相关的配置信息以及 如何能够快速的理解并上手使用该模块的一些配置方式。

本应用笔记须与 KF8F3132 数据手册结合使用。

寄存器

寄存器使用说明:

OSCCTL: 系统控制寄存器

寄存器OSCCTL: 系统频率控制寄存器(地址:2FH)

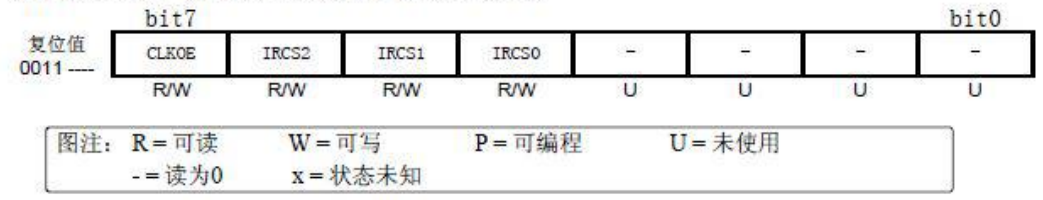

## TR1: P1 口方向控制寄存器(输入/输出)

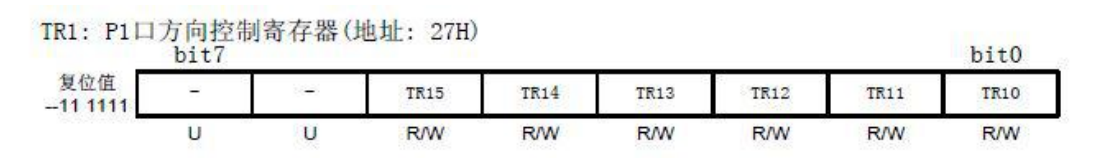

#### RSCTL: 接收状态和控制寄存器

#### 寄存器11.3: RSCTL: 接收状态和控制寄存器(地址:120H)

| 2020020 01       | bit7 |     |       |       |       |      |       |      |  |
|------------------|------|-----|-------|-------|-------|------|-------|------|--|
| 复位值<br>0000 000x | SPEN | RX9 | SRXEN | CRXEN | ADREN | FRER | OVFER | RX9D |  |
|                  | R/W  | R/W | R/W   | R/W   | R/W   | R    | R     | R    |  |

#### BRCTL: 波特率控制寄存器

寄存器11.1: BRCTL: 波特率控制寄存器(地址:123H)

|                  | bit7        |        |       |       |      |     |      | bit0   |
|------------------|-------------|--------|-------|-------|------|-----|------|--------|
| 复位值<br>0100 0000 | ABRDOV<br>F | RCIDLF | SCKPS | BRG16 | 1.73 |     | WUEN | ABRDEN |
|                  | R/W         | R      | R/W   | R/W   | R/W  | R/W | R/W  | R/W    |

#### TSCTL: 发送状态和控制寄存器

寄存器11.2:TSCTL: 发送状态和控制寄存器(地址:124H)

|                  | bit7 |     |      |      |       |      |       |      |   |
|------------------|------|-----|------|------|-------|------|-------|------|---|
| 复位值<br>0000 0010 | CSRS | TX9 | TXEN | SYNC | SENDB | HBRG | TXSRS | TX9D |   |
| 0000 0010        | R/W  | R/W | R/W  | R/W  | R/W   | R/W  | R     | R/W  | - |

- EUBRGL: Usart 波特率数据寄存器低字节
- EUBRGH: Usart 波特率数据寄存器高字节
- TXSDR: Usart 发送数据寄存器

#### RXSDR: Usart 接收数据寄存器

位操作使用说明:

8 位单片机支持对寄存器的位进行直接的操作,因此在使用的过程中不仅可以通过给寄存器赋值来达到想要的配置,同时还可以直接对位进行操作来达到需要的配置。

以下是对程序中使用到的位进行说明:

UARTPIN: Usart 模块功能引脚切换位

RCIF: Usart 接收中断标志位

RCIE: Usart 接收中断使能位

PUIE: 外设中断使能位

AIE: 总中断使能位

TXSRS: 发送移位寄存器状态位

OVFER: 溢出错误位

CRXEN: 连续接收使能位

开发环境: chipon IDE

功能简述:使用 Usart 模块实现多字节连续的收发实验。电脑端的串口助手发送 16 进制的 1H,开发板返回"HELLO!"。若串口助手发送十六进制的 2H,开发板返回"ByeBye!"。

硬件说明:实验时,需要用 USB—USART 模块连接 KF8F3132 开发板和 PC 端的串口助手。串口助手设置为:波特率 9600、8 位数据位、1 位 停止位、无奇偶校验位。

USB—USART 模块的 TX——开发板的 P14

USB—USART 模块的 RX——开发板的 P16

USB—USART 模块的 GND——开发板的 GND

USB—USART 模块的 5V——开发板的 VCC

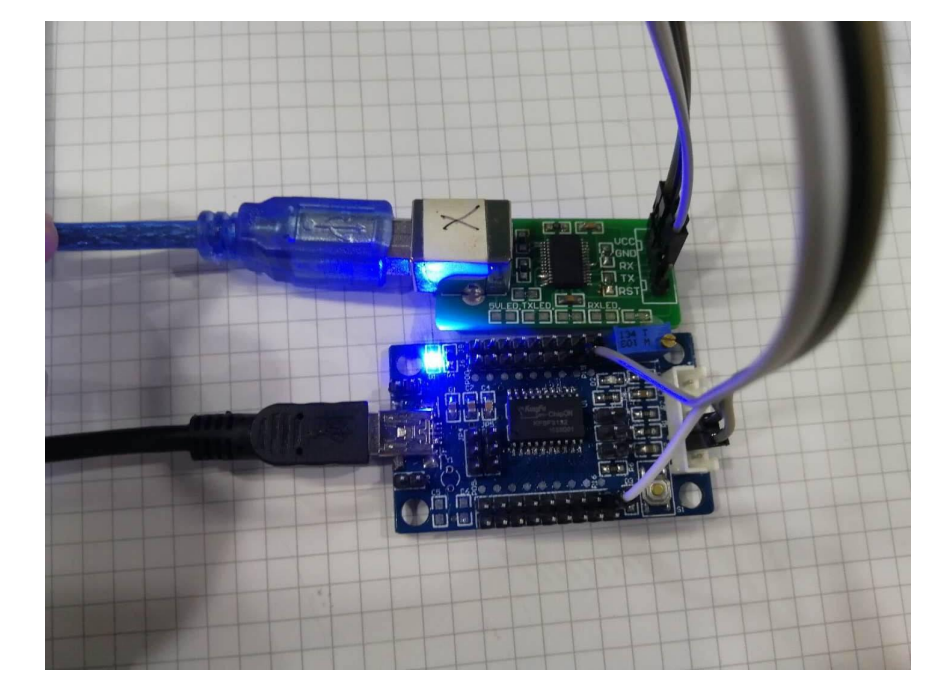

| ATK XCOM V2.0                                                                                          | 100       |                 | ×      |
|----------------------------------------------------------------------------------------------------|-----------|-----------------|--------|
| HELLO:HELLO:HELLO:HELLO:HELLO:HELLO:HELLO:HELLO:HELLO:HELLO:HELLO:HELLO:HELLO:HELLO:HELLO:HELLO:HELLO: | 串口选择      |                 |        |
| ByeBye!<br>ByeBye!<br>BueBue!                                                                          | COM38:USB | -SERIAL         | ~      |
| pyenye:<br>ByeBye!<br>ByeBye!                                                                          | 波特率       | 9600            | ~      |
| ByeBye!<br>ByeBye!<br>ByeBye!                                                                          | 停止位       | 1               | ~      |
| ByeBye!                                                                                                | 数据位       | 8               | ~      |
|                                                                                                    | 奇偶校验      | 无               | ~      |
|                                                                                                    | 串口操作      | <del>)</del> 美闭 | 串口     |
|                                                                                                    | 保存窗口      | 清除物             | まれを    |
|                                                                                                    | 16进制      |                 | (黒字)   |
|                                                                                                    | RTS       | DTR             |        |
| ·                                                                                                    | 🗌 时间戳(    | 以换行回车           | ) (浙市市 |
| 单条发送 多条发送 协议传输 帮助                                                                                      |           |                 |        |
| 2                                                                                                    | 1         | 发送              |        |
|                                                                                                    |           |                 |        |
|                                                                                                    | -         | 清除发             | 送      |
| □ 定时发送 周期: 1000 ms 打开文件                                                                                | 发送文件      | 停止发             | 送      |
| ☑ 16进制发送 ☑ 发送新行 0% 开源电子 №                                                                              | 9: www.op | enedv. c        | om     |
|                                                                                                    | 当前时间 09:2 | 3:22            | ai     |

图为 3132 DEMO 板 Usart 模块和 Usart 工具的配合使用,完成

DEMO 样例程序中所要达到的效果。

Usart 样例流程图:

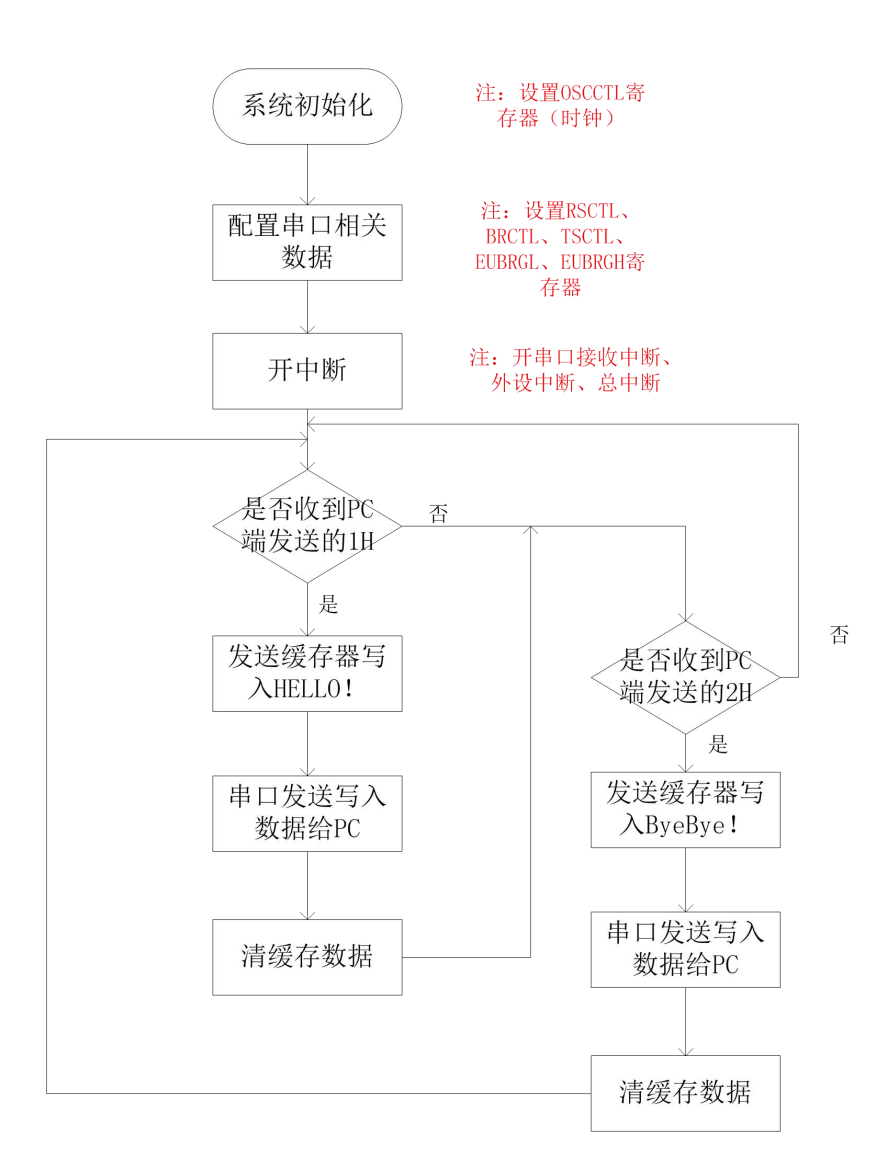

注:

串口相关寄存器具体的配置可以看程序部分,有详细的注释。PC 端串口助手的数据设置可查看截图中的具体设置。因串口属于外设模 块所以要使能外设中断。

测试板判断是否收到 PC 端的发送数据是通过中断方式来判断的, 当接受到数据时产生接收中断,读取接收到的数据后做判断。

## 样例程序如下:

## 时钟、I0 口及 Usart 模块初始化部分:

```
void Init_mcu()
{
    OSCCTL=0x70;//16M系统时钟
    TR1 = 0 \times 10;
    UARTPIN =0;//RX—P14, TX—P16
    RSCTL =0x90;//使能串口模块、使能接收器
    BRCTL =0x40;//接收器空闲
    TSCTL =0x22;//使能发送功能、移位寄存器空
    EUBRGL= 0x19;//波特率寄存器设置为25,当前波特率是9600,波特率为SCLK/
【m*(EUBRGH: EUBRGL+1)】, m的设置方法参考手册
    EUBRGH =0;
    RCIF =0;
    RCIE =1;//打开接收中断
    PUIE=1;
    AIE=1;//使能全局变量
}
                                                            Usa
```

#### rt 多字节发送函数:

```
void Uart_send(uchar k)
{
     uchar i=0;
     for(i=0;i<k;i++)
     {
          TXSDR=BUF1[i];
          while(TXSRS==0);
     }
}</pre>
```

### 发送缓存写 HELLO:

```
void Write_hello()
{
    uchar i=0;
    for(i=0;i<10;i++)
    {
        BUF1[i]=0;
    }

    BUF1[0]='H';
    BUF1[1]='E';
    BUF1[2]='L';
    BUF1[3]='L';
    BUF1[4]='O';
    BUF1[5]='!';
    BUF1[6]='\r';
}</pre>
```

### 发送缓存写 ByeBye:

```
void Write_Bye()
{
     uchar i=0;
     for(i=0;i<10;i++)</pre>
     {
          BUF1[i]=0;
     }
     BUF1[0]='B';
     BUF1[1]='y';
     BUF1[2]='e';
     BUF1[3]='B';
     BUF1[4]='y';
     BUF1[5]='e';
     BUF1[6]='!';
     BUF1[7]='n';
```

}

#### 中断函数:

```
void int_fun0() __interrupt (0)
{
    if(RCIF)
    {
         if(OVFER==1)
         {
                        // 清溢出错误
              CRXEN=0;
              CRXEN=1;
                           // 重新使能接收
         }
         Rev Temp=RXSDR; // 清零 RXIF
    }
}
```

### 主函数:

```
void main()
{
    Init_mcu();
    while(1)
     {
         if(Rev_Temp==1)//收到十六进制的1H时,返回"HELLO!"
         {
              Write_hello();
              Uart_send(7);
              Rev_Temp=0;
         }
         if(Rev_Temp==2)//收到十六进制的1H时,返回"ByeBye!"
         {
              Write_Bye();
              Uart_send(8);
              Rev_Temp=0;
         }
     }
}
```

模块使用注意事项:

1、USART 模块可通过 PINSET 寄存器的 UARTPIN 选择相关功能引 脚位置。

当 UARTPIN=0 时, RX/DT 在 P1.4 脚, TX/CK 在 P1.6 脚;

当 UARTPIN=1 时, RX/DT 在 P0.0 脚, TX/CK 在 P0.1 脚。

注: 14 或 16 引脚使用 USART 功能时 UARTPIN 必须配置为 1。

2、波特率发生器(BRG)是8位或者16位定时器,可以自行选择工作模式。默认情况下,BRG工作在8位模式。

3、波特率发生器的时钟是系统主时钟 SCLK, 波特率计算公式位:

# 目标波特率 = $\frac{SCLK}{m \times ([EUBRGH: EUBRGL]+1)}$

其中 m 为倍频器选择,下面是 m 选择表:

|      | 配置位   | 5.   | BRG/USART 模式 | 倍频器 m |  |  |
|------|-------|------|--------------|-------|--|--|
| SYNC | BRG16 | HBRG |              |       |  |  |
| 0    | 0     | 0    | 8位/异步        | 64    |  |  |
| 0    | 0     | 1    | 8位/异步        | 16    |  |  |
| 0    | 1     | 0    | 16位/异步       |       |  |  |
| 0    | 1     | 1    | 16位/异步       | 2     |  |  |
| 1    | 0     | x    | 8位/同步        | 4     |  |  |
| 1    | 1     | х    | 16位/同步       | 4     |  |  |

注: x 是无关位。

4、在帧格式中,一个字符由4部分组成:起始位,数据位,奇 偶校验位和停止位。